## Installazione manuale della base A del Pool-mate

Assicurati di aver scaricato la versione 2 del software dal sito www.swimovate.com e di averla installata

Inserisci la base USB del Pool mate pro in una porta USB libera.

## Se non si è installato il driver USB dovrai fare un installazione manuale (come segue)

1

Apri il Device Manager (Gestione dispositivi) - Start->Pannello di controllo/Sistema e seleziona la scheda "Hardware". Fai click su "gestione dispositivi". Cerca "Swimovate pod" o "Pool-Mate USB Pod" o "USB serial Port" alla voce **Ports (COM &LPT).** Se non è installato avrà un punto esclamativo giallo a fianco.

Fai click col pulsante destro del mouse e seleziona "update driver" (aggiorna driver)

Comparirà il wizard "trovato nuovo hardware" e chiederà "Can Windows connect to Windows Update to search for the software?" (connettersi a Windows update per cercare il software?): Seleziona *NO, non questa volta* e cliccate su "Avanti" (next)

Seleziona "installa da una lista o da un percorso specifico" (*Install from a list or specified location*)

Seleziona "includi questo percorso nella ricerca" e clicca "Sfoglia" Seleziona C:/Program Files/Swimovate/PoolMate Pro v2/Driver/CDM20814\_WHQL\_Certified (NOTA: potrebbe essere nella cartella Program files x86 se non lo trovi nel percorso indicato, oppure potresti avere la cartella italiana Programmi e non Program Files). Clicca "OK" e poi "Avanti"

Apparirà una finestra chiamata "installazione Hardware" clicca su "continua" e il software comincerà ad installarsi

Al completamento dell'istallazione clicca su "FINE"

## 2

Ritorna nella Gestione Dispositivi e dovresti trovare un altro elemento con un punto esclamativo giallo chiamato "USB serial port" (porta seriale USB)

Segui la stessa procedura di prima (Fai click col pulsante destro del mouse e seleziona "update driver" (aggiorna driver)

Comparirà il wizard "trovato nuovo hardware" e chiederà "Can Windows connect to Windows Update to search for the software?" (connettersi a Windows update per cercare il software?): Seleziona *NO, non questa volta* e cliccate su "Avanti" (next)

Seleziona "installa da una lista o da un percorso specifico" (*Install from a list or specified location*)

Seleziona "includi questo percorso nella ricerca" e clicca "Sfoglia" Seleziona C:/Program Files/Swimovate/PoolMate Pro v2/Driver/CDM20814\_WHQL\_Certified (NOTA: potrebbe essere nella cartella Program files x86 se non lo trovi nel percorso indicato, oppure potresti avere la cartella italiana Programmi e non Program Files). Clicca "OK" e poi "Avanti"

Apparirà una finestra chiamata "installazione Hardware" clicca su "continua" e il software comincerà ad installarsi

Al completamento dell'istallazione clicca su "FINE")

## Per controllare che tutto sia installato correttamente

Vai nella Gestione Dispositivi e controlla che la porta di caricamento dati del PoolMate (COMxxx) in cui xxx è un numero, appaia sotto Porte (COM&LPT). Adesso la base USB è installata correttamente!